# Hoe schrijf ik me in voor een cursus?

## CULTUURAANBOD BLANKENBERGE

SEIZOEN 2021-2022

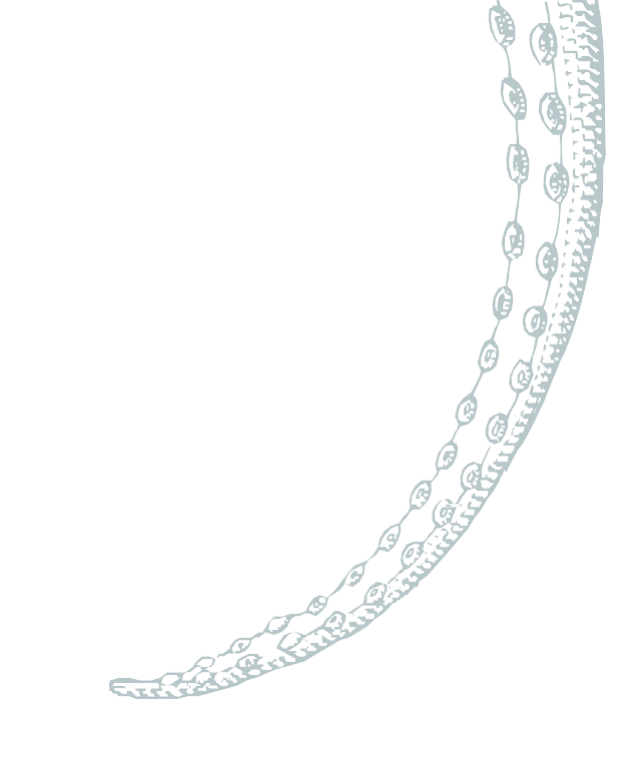

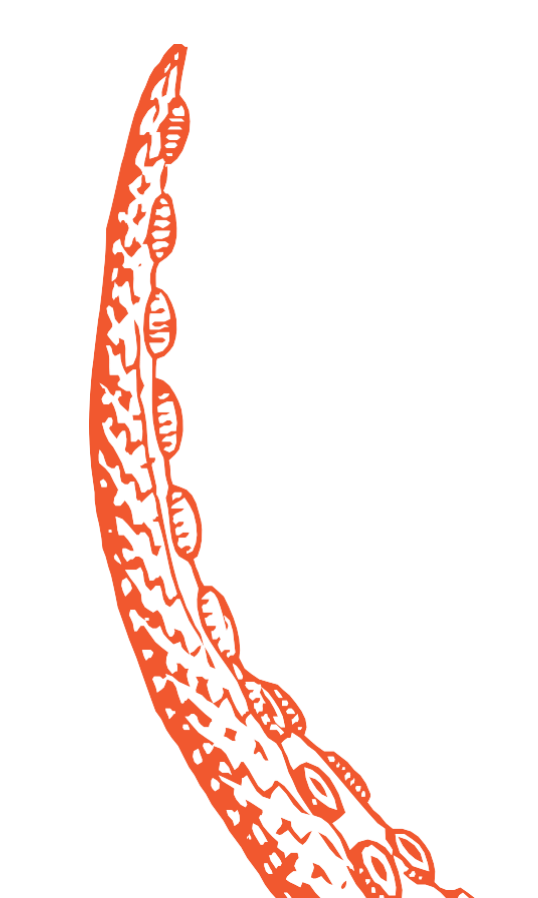

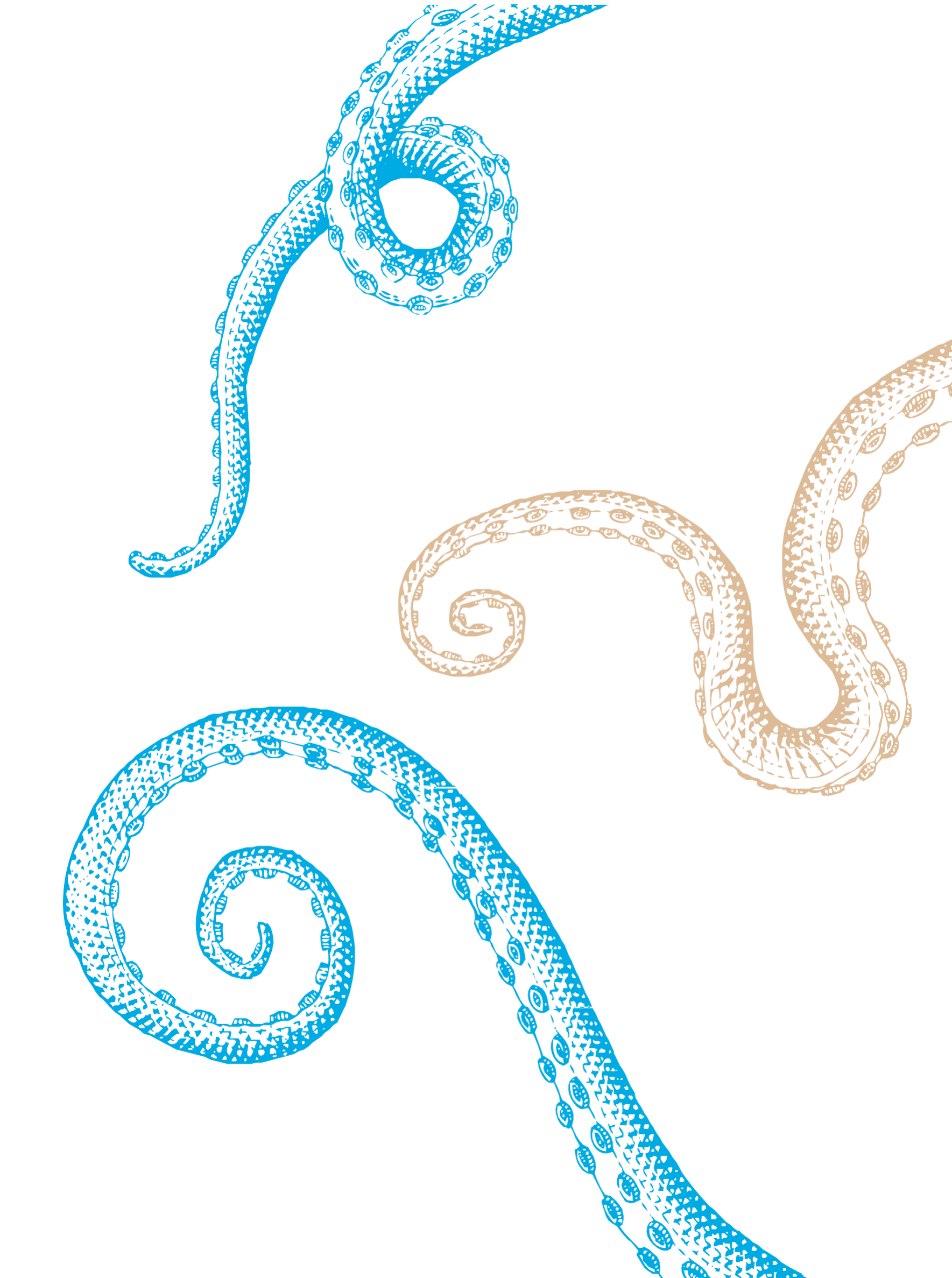

# STAP 1: ga naar de ticketingwebsite

Surf naar www.blankenberge.be/cultuurtickets

Klik op 'Startpagina'.

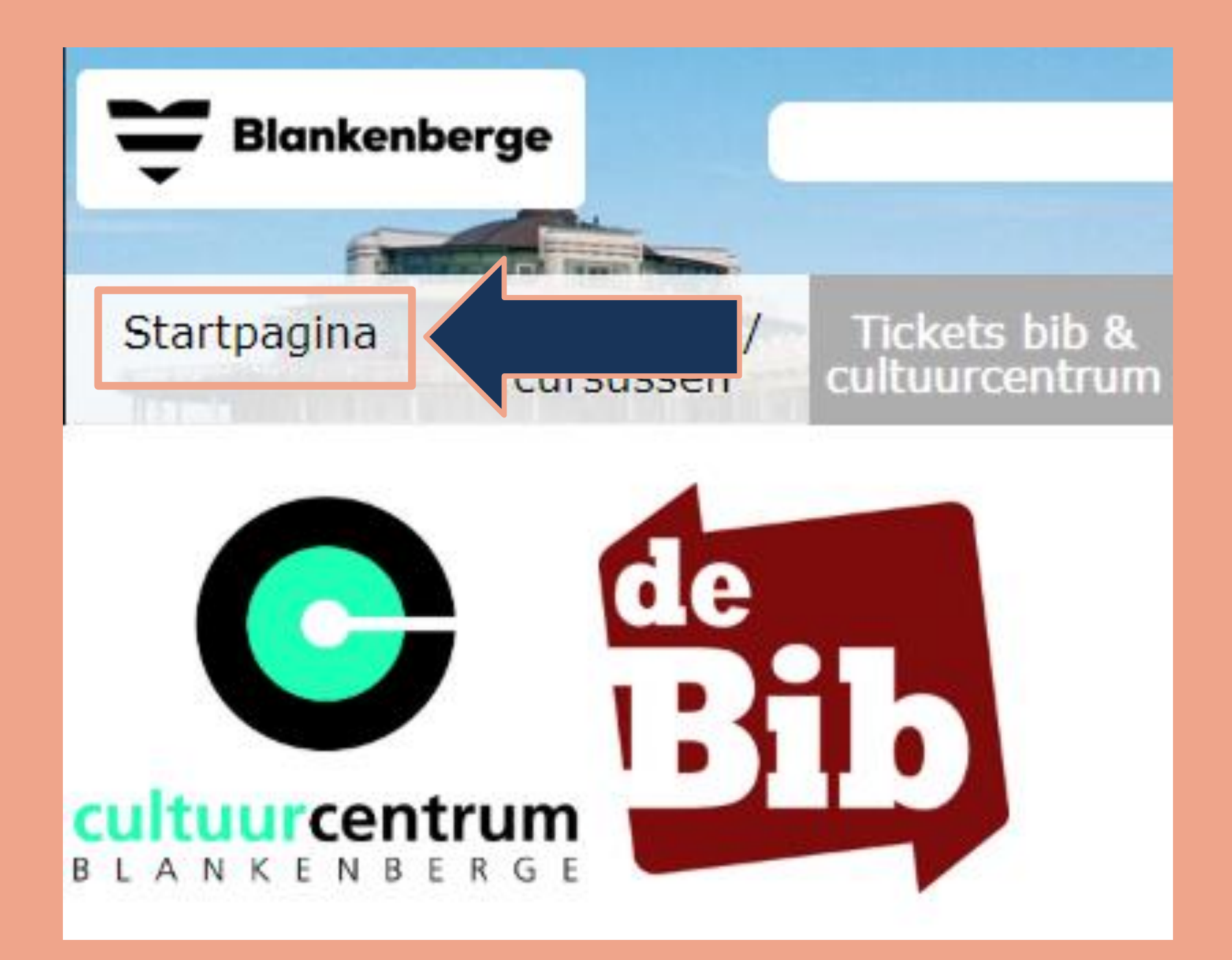

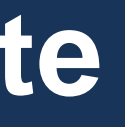

Heb je al een account?

Ga dan naar STAP 3.

Heb je nog geen account? Klik op 'Aanmelden als nieuwe gebruiker'.

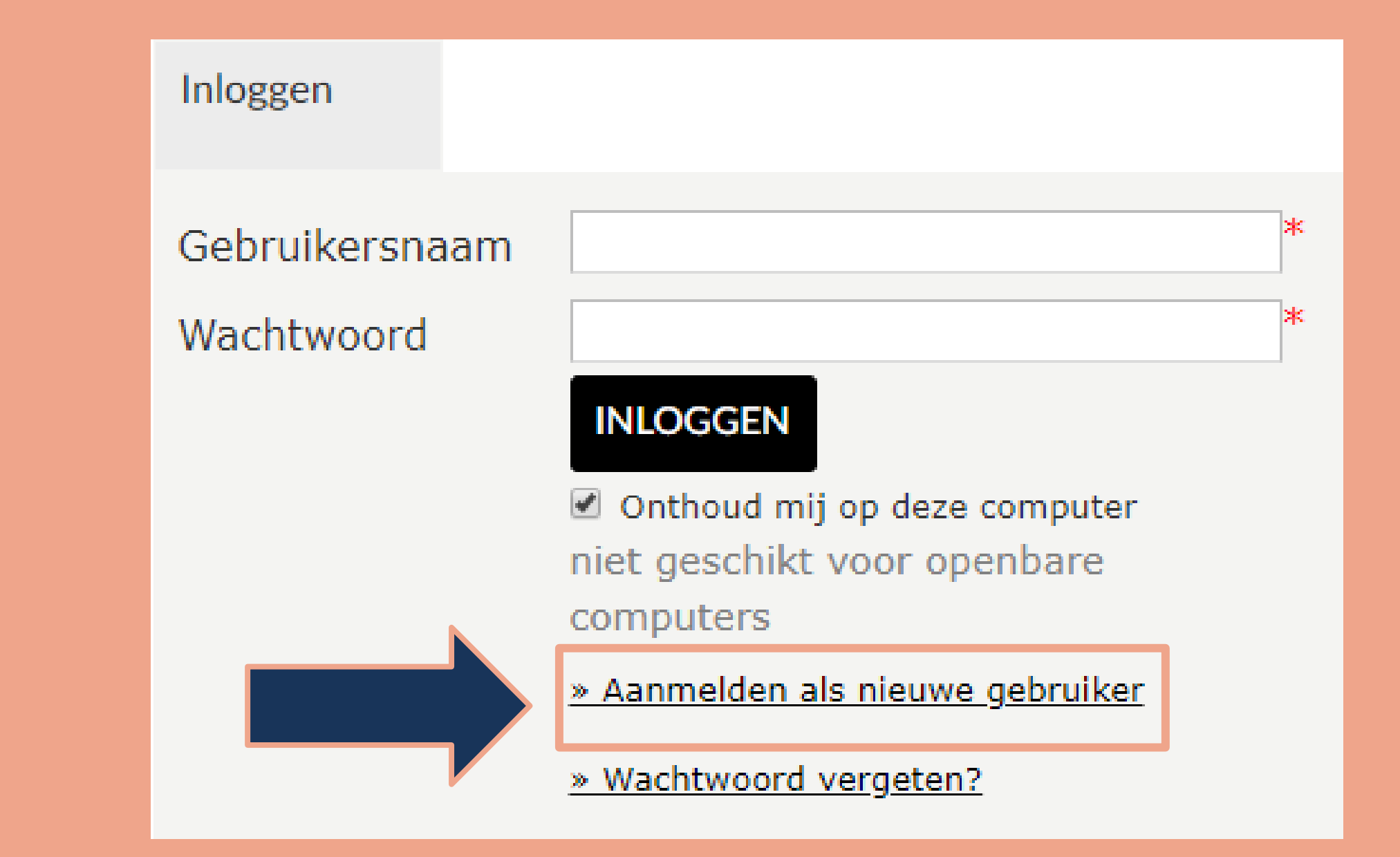

## Aanmelden als nieuwe gebruiker

- ✓ Kies een gebruikersnaam.
- $\checkmark$  Kies een wachtwoord.
- $\checkmark$  Vul nogmaals dit wachtwoord in.

**Tip!** Kies een gebruikersnaam die je eenvoudig kan onthouden, bv. jouw e-mailadres.

Klik vervolgens op 'Volgende'.

# Aanmelden als nieuwe gebruiker (1/3)

Logingegevens

 bestaat uit minstens 6 tekens. Gebruikersnaal m

Wachtwoord

Herhaal wachtwoord

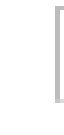

- Kies de gebruikersnaam en het wachtwoord waarmee u voortaan wilt inloggen op deze site.
- Uw gebruikersnaam bestaat minimaal uit 6 karakters en mag bestaan uit letters, cijfers en de volgende tekens: -\_@.
- Wachtwoord moet aan volgende eisen voldoen:

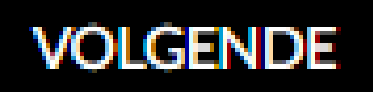

## Aanmelden als nieuwe gebruiker

- ✓ Vul jouw persoonsgegevens aan.
- ✓ Alle velden met \* zijn verplicht.

## Klik vervolgens op 'Volgende'.

Persoonsgegevens \* = verplicht veld Geslacht\* Achternaam\* Voornaam\* Land\* Postcode\* Plaats\* Straat\* Bus Huisnummer\* E-mail\* Bevestiging e-mail\* Telefoon\* Telefoon2 Geboortedatum\* Rijksregisternummer Terug te vinden op ID, ISI+ kaart of vignet ziekenfonds \* VORIGE

### Aanmelden als nieuwe gebruiker (2/3)

| ⊙ Man ⊙ V | rouw |      |      |  |
|-----------|------|------|------|--|
|           |      |      |      |  |
|           |      |      |      |  |
|           |      |      |      |  |
| België    |      | •    |      |  |
|           |      |      |      |  |
|           |      | •    |      |  |
|           |      |      |      |  |
|           |      |      |      |  |
|           |      |      |      |  |
|           |      |      |      |  |
|           |      |      |      |  |
|           |      | <br> | <br> |  |
|           |      |      |      |  |
|           |      |      |      |  |
|           |      |      |      |  |
|           |      |      |      |  |
|           |      |      |      |  |
|           |      |      |      |  |
|           | Ē    |      |      |  |
|           |      | <br> | <br> |  |

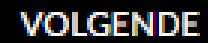

## Aanmelden als nieuwe gebruiker

 ✓ Vink 'Ik ga akkoord met de algemene voorwaarden' aan.

**Tip!** Je kan de algemene voorwaarden nalezen door erop te klikken.

Klik vervolgens op 'Inschrijven'.

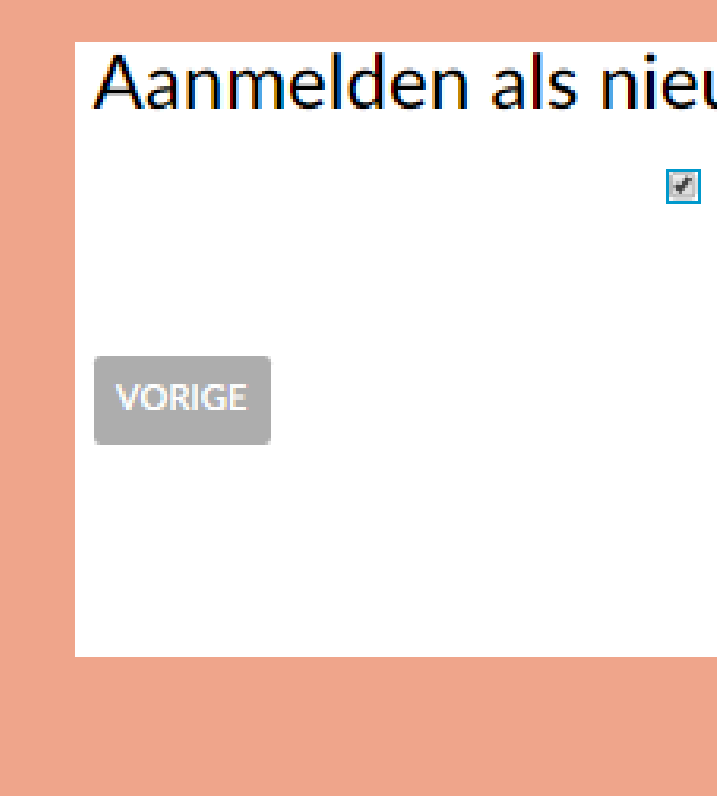

### Aanmelden als nieuwe gebruiker (3/3)

Ik ga akkoord met de <u>algemene voorwaarden</u>

INSCHRUVEN

Stad Blankenberge | J.F. Kennedyplein 1 | 8370 Blankenberge T 050 636 400 | F 050 636 404 | e-mail: stadhuis@blankenberge.be Ondernemingsnummer: 0206 684 927

## Aanmelden als nieuwe gebruiker

- ✓ Je ontvangt een e-mail van noreply@blankenberge.be, waarin je je registratie moet bevestigen.
- ✓ Klik op 'Activeer mijn gebruikersaccount',

**Perfect!** Je hebt nu een account op onze webshop.

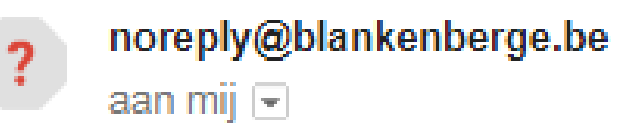

### Beste

Hartelijk dank voor uw registratie bij de webshop van de stad Blankenberge.

Klik op onderstaande link om uw gebruikersaccount te activeren:

Activeer mijn gebruikersaccount

Na activering kunt u inloggen met uw gekozen gebruikersnaam en wachtwoord.

Met vriendelijke groet,

Stadsbestuur Blankenberge

© ReCreateX 2018

# **STAP 3: inloggen op de webshop**

## Inloggen

- $\checkmark$  Vul je gebruikersnaam in.
- $\checkmark$  Vul je wachtwoord in.

**Tip!** Vink 'Onthoud mij op deze computer' aan als je wilt dat je gegevens bewaard blijven.

Wachtwoord vergeten? Klik dan op 'Wachtwoord vergeten?'

Klik vervolgens op 'Volgende'.

Inloggen Gebruikersnaam Wachtwoord

### INLOGGEN

Onthoud mij op deze computer niet geschikt voor openbare computers

» Aanmelden als nieuwe gebruiker

» Wachtwoord vergeten?

## **STAP 4: inschrijven voor een cursus**

## Klik op

'Inschrijven voor activiteiten/cursussen' of kies in de bovenbalk voor 'Activiteiten/cursussen'.

## Klik vervolgens op 'Aanbod cultuur'.

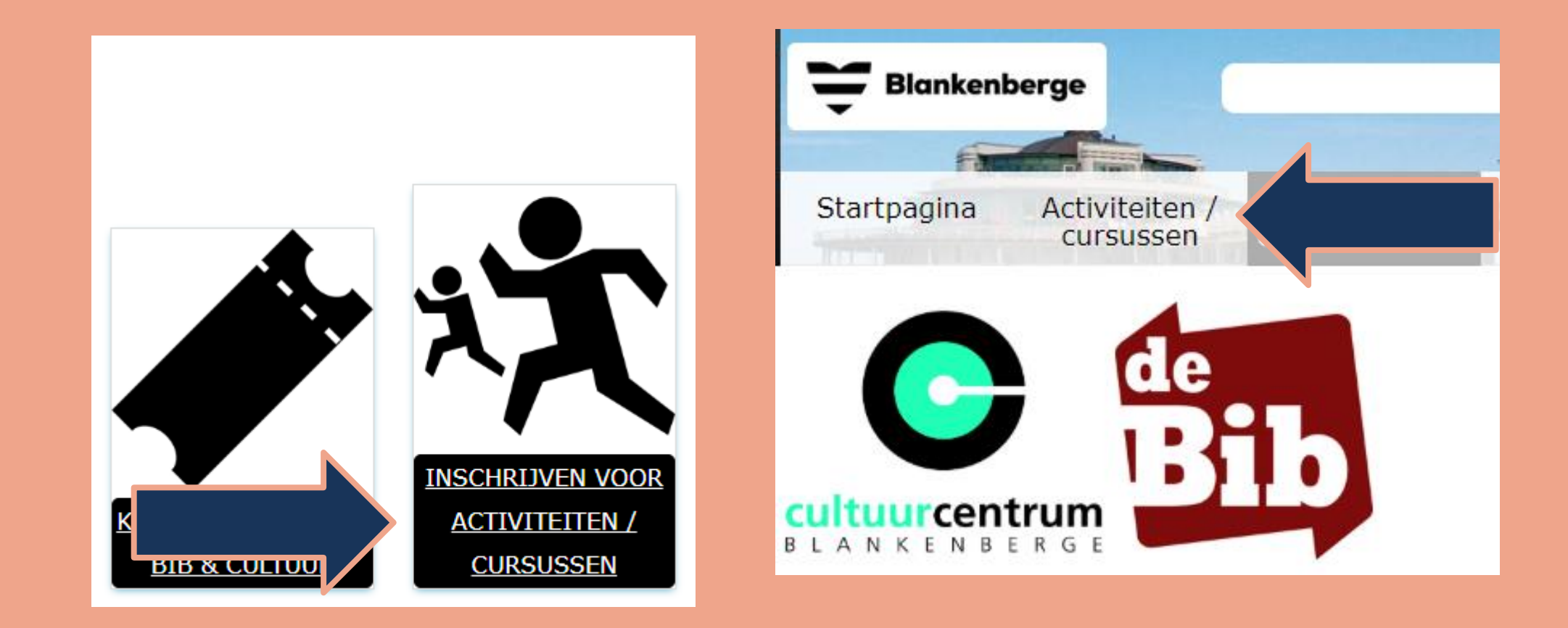

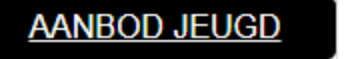

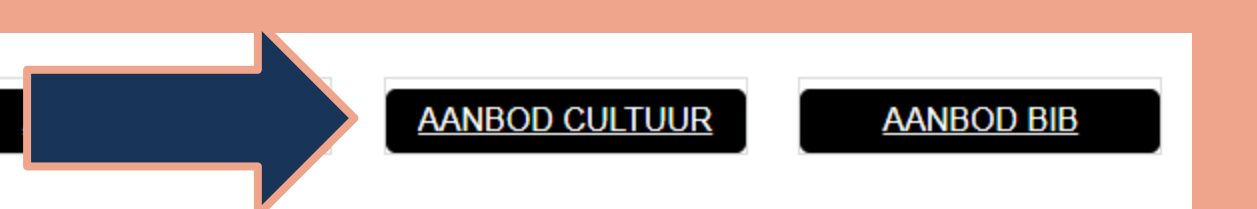

## Inschrijven voor cursussen

- $\checkmark$  Je ziet en overzicht van alle cursussen georganiseerd door het cultuurcentrum.
- ✓ Klik op de cursus waarvoor je je wenst in te schrijven.

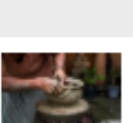

### OMSCHRIJVING

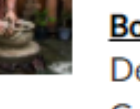

### Boetseren & keramiek

De Speeldoze Groenestraat 86 8370 Blankenberge, Be Activiteitstype: Cursus Leeftijdscategorie: 18 - 10

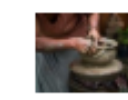

### Boetseren&keramiek (v

De Speeldoze Groenestraat 86 8370 Blankenberge, Be Activiteitstype: Cursus Leeftijdscategorie: 18 - 10

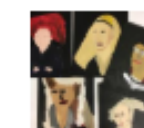

### Jeugdatelier (9 t.e.m. 13

De Speeldoze Groenestraat 86 8370 Blankenberge, Be Activiteitstype: Cursus Leeftijdscategorie: 9 - 13 ja

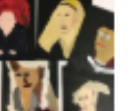

### Jeugdatelier (9 t.e.m. 13

De Speeldoze Groenestraat 86 8370 Blankenberge, B Activiteitstype: Cursus Leeftijdscategorie: 9 - 13 ja

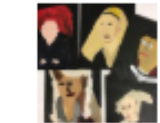

### Kleuteratelier (4 t.e.m. 6

De Speeldoze Groenestraat 86 8370 Blankenberge, België Activiteitstype: Cursus Leeftijdscategorie: 4 - 6 jaar

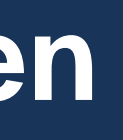

|                                      | LEFETUD       | RESCHIKBAARHEID | STARTDATUM |           |
|--------------------------------------|---------------|-----------------|------------|-----------|
|                                      |               | DESCHINDAANNEID | JARIDATOM  | LINDDATOM |
| <u>vrij atelier: wekelijks)</u>      | 18 - 100 jaar | Beschikbaar     | 16-9-2021  | 2-6-2022  |
| elgië                                |               |                 |            |           |
| 0 jaar                               |               |                 |            |           |
| <u>rij atelier: tweewekelijks 1)</u> | 18 - 100 jaar | Beschikbaar     | 16-9-2021  | 2-6-2022  |
| België                               |               |                 |            |           |
| 0 jaar                               |               |                 |            |           |
| <u>3 jaar) - deel 1</u>              | 9 - 13 jaar   | Beschikbaar     | 18-9-2021  | 22-1-2022 |
| elgië                                |               |                 |            |           |
| aar                                  |               |                 |            |           |
| <u>3 jaar) - volledig jaar</u>       | 9 - 13 jaar   | Beschikbaar     | 18-9-2021  | 28-5-2022 |
| elgië                                |               |                 |            |           |
| aar                                  |               |                 |            |           |
| <u> 6 jaar) - deel 1</u>             | 4 - 6 jaar    | Beschikbaar     | 18-9-2021  | 22-1-2022 |
| -1-1*                                |               |                 |            |           |

## Wil je je voor de geselecteerde cursus inschrijven?

✓ Klik op 'Inschrijven'.

**Opgelet!** Je kan per account slecht één persoon inschrijven.

### Activiteiten / cursussen

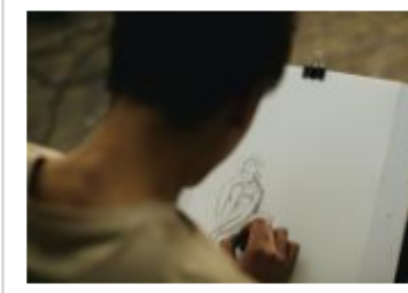

| Locatie:           | De Sp  |
|--------------------|--------|
|                    | Groen  |
|                    | 8370 E |
| Aanvang            | 12-10- |
| Einde              | 21-12  |
| Verkoop van        | 1-9-20 |
|                    |        |
| Leeftijdscategorie | 18 - 1 |
| Organisatie        | Cultuu |

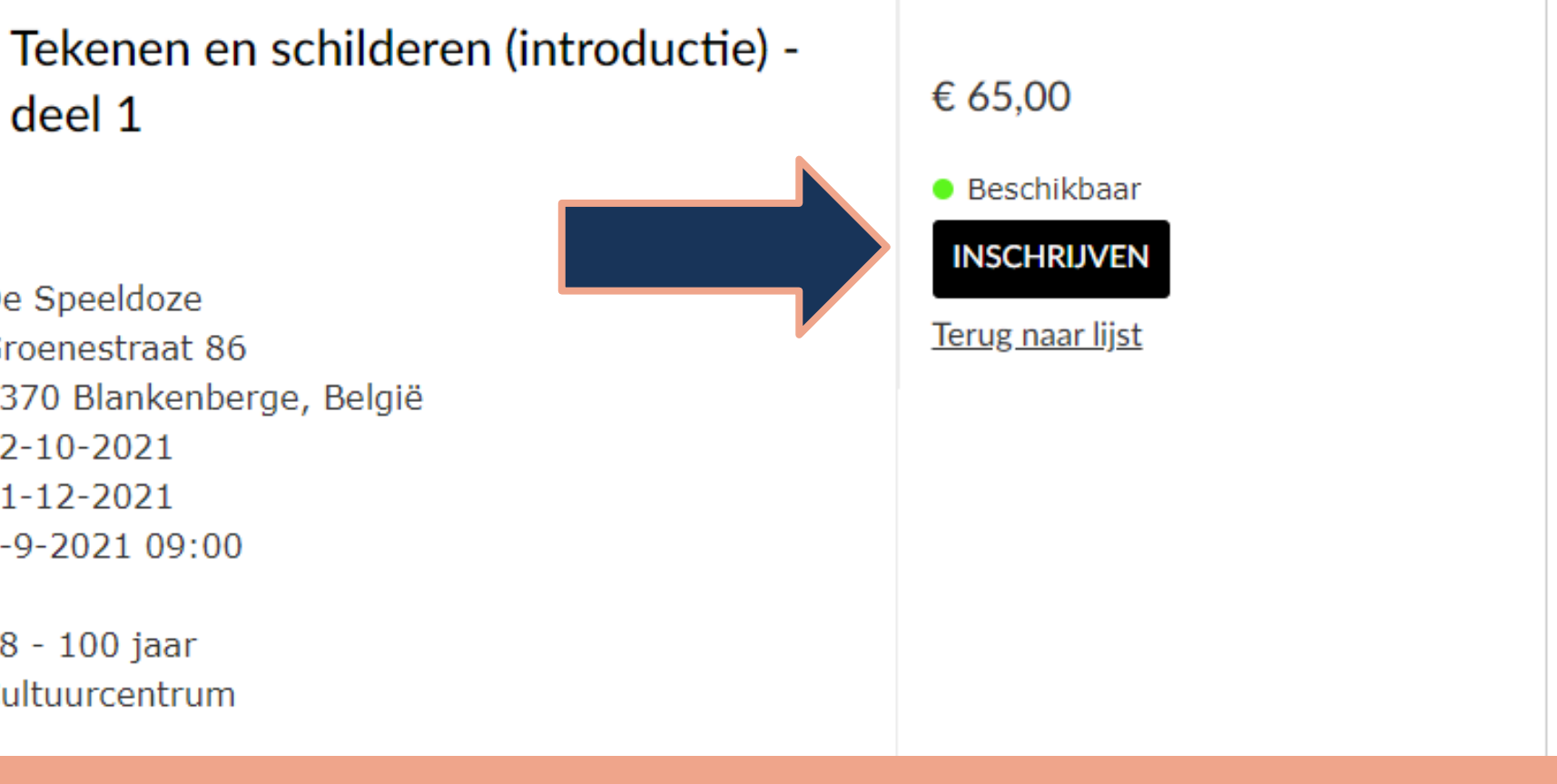

### **Deelnemers selecteren**

- $\checkmark$  Vink de personen aan die deelnemen aan de cursus.
- ✓ Klink daarna op 'Volgende'.

## **Prijsklasse selecteren**

 $\checkmark$  Kies de juiste prijsklasse, bv. selecteer 'Vrijetijdspas' indien je in bezit bent van een Vrijetijdspas Blankenberge.

## Klik vervolgens op 'Volgende'.

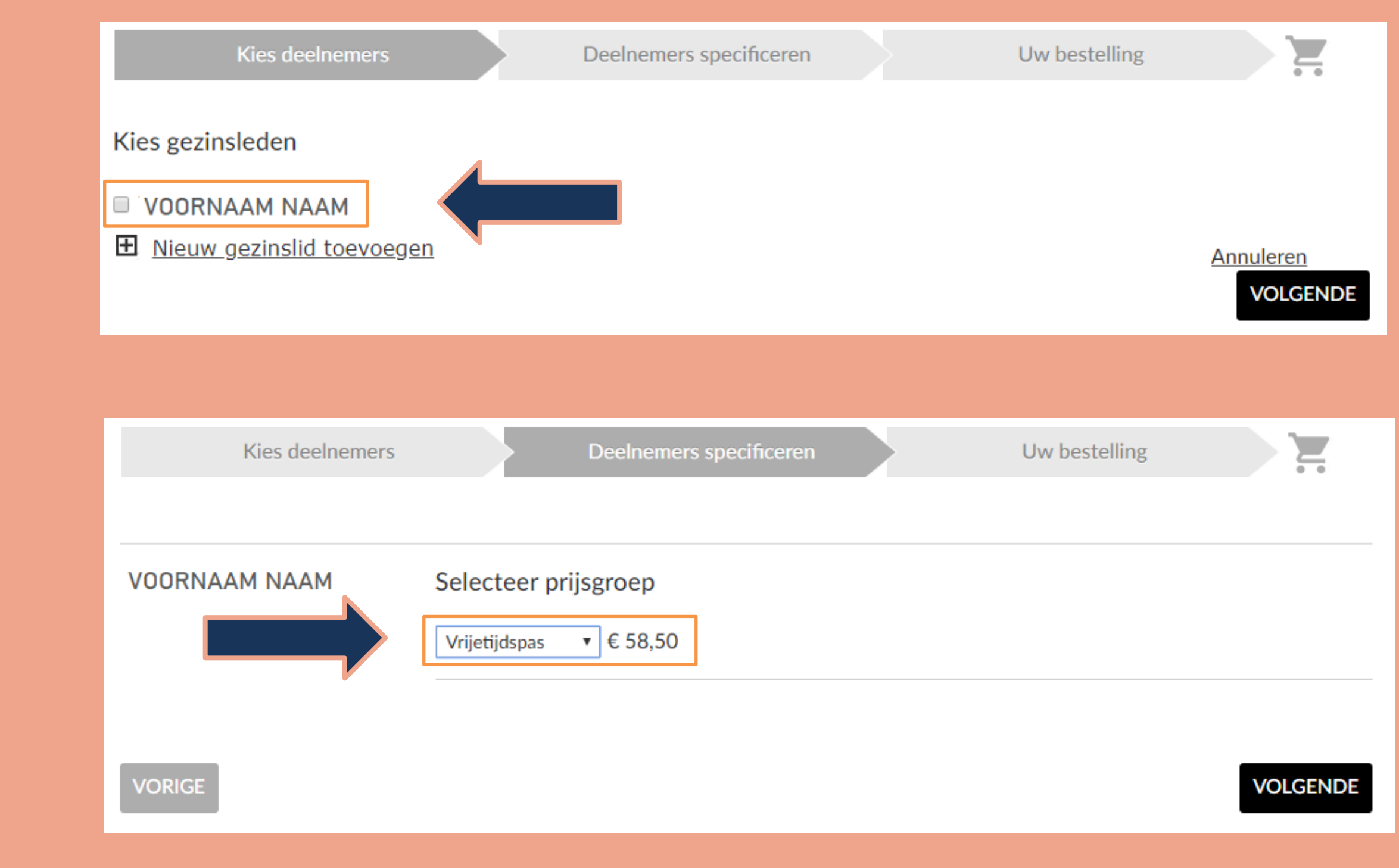

### **Bestelling afronden**

✓ Controleer je gegevens.

## Is alles correct?

Klik dan op 'In winkelwagen'.

| Kies deelne                                                                          | mers Deelnemers specificer                                                                                                    | en l | Jw bestelling        |
|--------------------------------------------------------------------------------------|----------------------------------------------------------------------------------------------------|------|----------------------|
| Uw bestelling                                                                        |                                                                                                    |      |                      |
| VOORNAAM NAAM<br>voornaam vaam werd<br>nog niet ingeschreven<br>voor deze activiteit | Neemt deel op:<br>12-10-2021 : 18:30 - 21:30<br>19-10-2021 : 18:30 - 21:30<br>26-10-2021 : 18:30 - 21:30<br>9-11-2021 : 18:30 - 21:30<br>16-11-2021 : 18:30 - 21:30<br>30-11-2021 : 18:30 - 21:30<br>7-12-2021 : 18:30 - 21:30<br>14-12-2021 : 18:30 - 21:30 |      |                      |
|                                                                                      |                                                                                                    |      | Subtotaal: € 58,50   |
|                                                                                      |                                                                                                    |      | Totale prijs € 58,50 |
| VORIGE                                                                               |                                                                                                    |      | IN WINKELWAGEN       |
|                                                                                      |                                                                                                    |      |                      |

# **STAP 5: cursus betalen**

### **Online betalen**

- Je ziet nu de een overzicht van de gekozen voorstellingen. Indien alles klopt, ga je verder.
- Bij 'Afrekenen' kan je kiezen op welke wijze je betaalt. Klik op 'Meer betaalmethodes' om extra betaalmogelijkheden te zien.

# Het is niet mogelijk om te betalen via overschrijving.

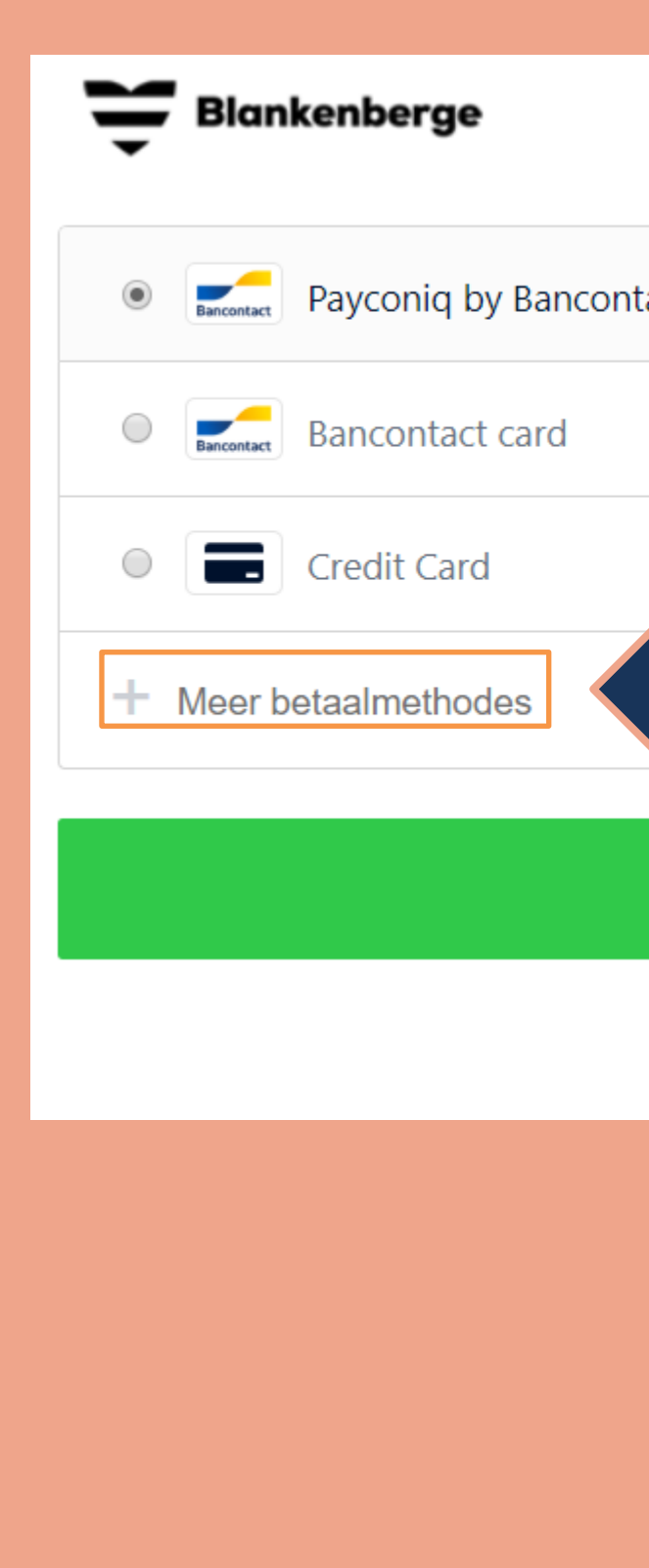

### Betalingsreferentie E207CD710BAF44FC8FC29AA2A038898D

| act |                |
|-----|----------------|
|     |                |
|     |                |
|     | Betaal € 17,00 |
|     | X Annuleren    |

# **STAP 5: cursus betalen**

### **Online betalen**

- Heb je de bancontact app? Kies dan voor 'Payconic by Bancontact'.
   Open de app op je smartphone en scan de QR-code.
- Betaal je met kaart? Selecteer
   'Bancontact card' en vul je gegevens in.
- ✓ Klik vervolgens onderaan op 'Betaal'.
  - Je wordt doorverwezen naar de betaalinstructies van je bank.

| Blankenberge                            |    |
|-----------------------------------------|----|
| Payconiq by Bancont                     | ta |
| Bancontact card<br>Kaartnummer:         |    |
| 1234 5678 9012 3456                     |    |
| Vervaldatum:                            |    |
| Credit Card                             |    |
| <ul> <li>Meer betaalmethodes</li> </ul> |    |
|                                         |    |
|                                         |    |
|                                         |    |

### Betalingsreferentie E207CD710BAF44FC8FC29AA2A038898D

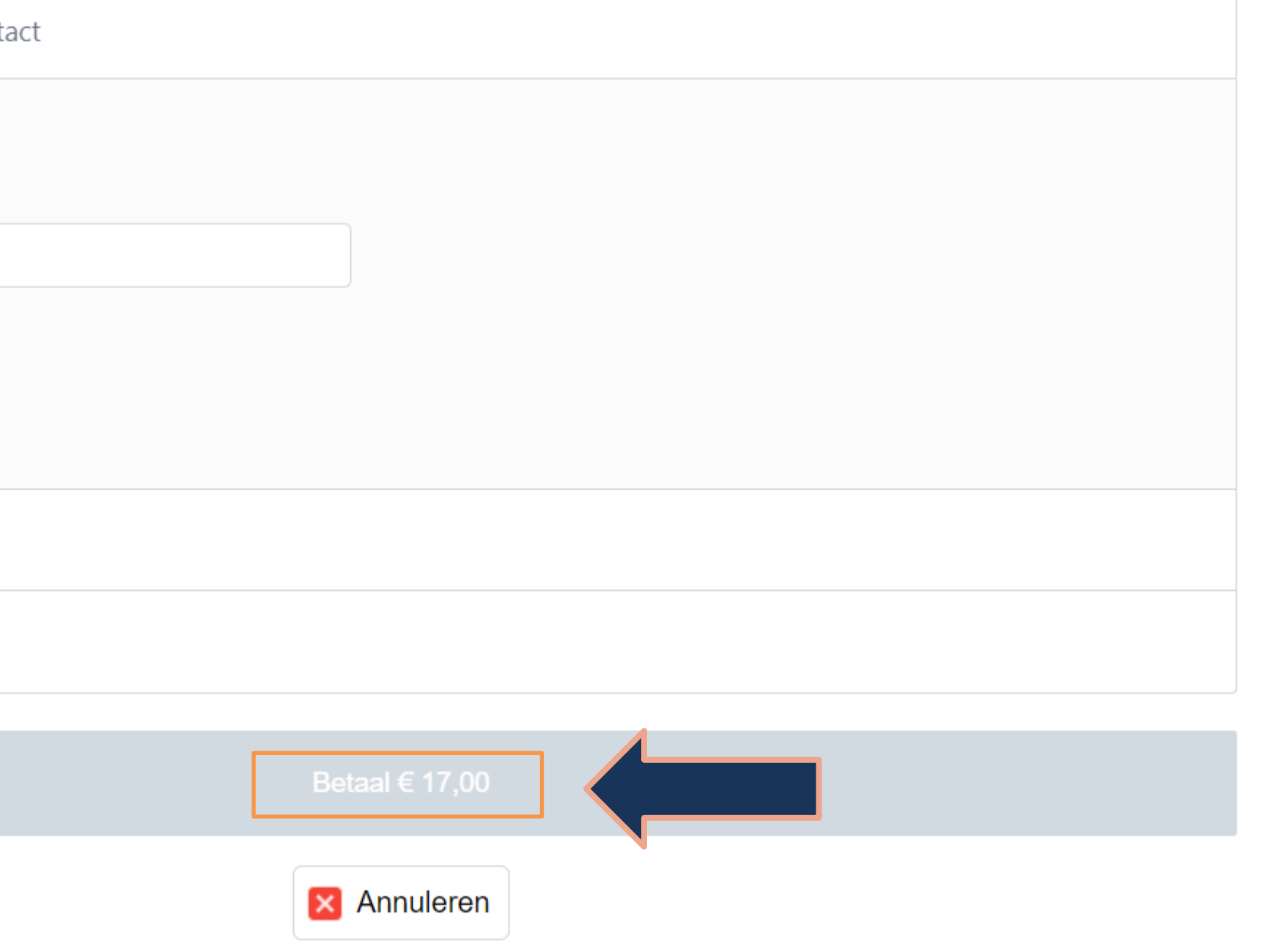

## **STAP 6: bevestiging betaling**

### **Bevestiging van je bestelling**

✓ Zodra je bestelling is afgerond, ontvang je een bevestiging van je bestelling met praktische informatie in je mailbox.

### Printen inschrijfbewijs

- $\checkmark$  Zodra je bestelling is afgerond, kan je indien gewenst – onmiddellijk je inschrijvingsbewijs printen.
- ✓ Je ontvangt je inschrijvingsbewijs ook per mail.
- $\checkmark$  Op de dag van de cursus toon je je inschrijvingsbewijs (papier of digitaal) aan de onthaalverantwoordelijke.

# **Tot in het Cultuurcentrum!**

### Nog vragen?

CC Blankenberge (Hoogstraat 2, 8370 Blankenberge) **T** 050 636 600 M cultuur@blankenberge.be